I. PLATA AMENZILOR IN 15 ZILE

a. Se acceseaza portalul <u>www.ghiseul.ro</u>. Pentru acest tip de plata nu este necesara autentificarea, deci se continua cu apasarea butonului Plateste amenzi ( vezi foto ).

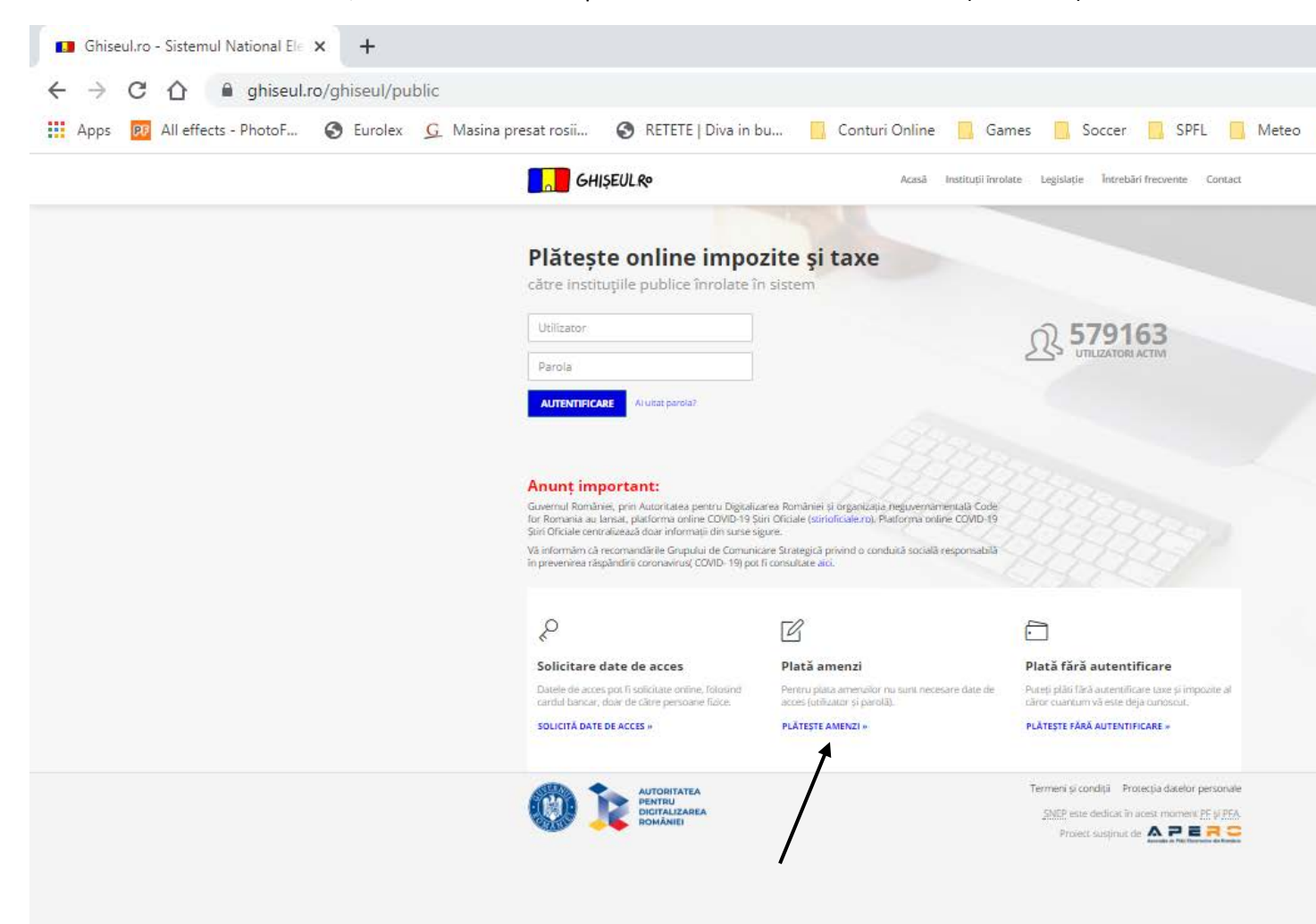

b. Se completeaza campurile din pagina de mai jos. Se selecteaza tipul de amenda. Va rugam sa aveti grija la completarea datelor din procesul verbal de contraventie ! Data comunicarii este data la care ati intrat in posesia procesului verbal de contraventie ! Este obligatorie atasarea unei poze a procesului verbal ! Pentru acest tip amenzi plata se poate face si de catre o alta persoana. Astfel, se completeaza atat CNP-ul Persoanei care face plata ( detinatorul de card ), cat si cel al contravenientului. Numele si prenumele care trebuie completate sunt cele ale contravenientului !

| Ghiseul.ro - Sistemul National Ele × +                                 |                                                                                                    |
|------------------------------------------------------------------------|----------------------------------------------------------------------------------------------------|
| ← → C ☆ 🔒 ghiseul.ro/ghiseul/public/amenzi                             |                                                                                                    |
| 🗰 Apps 🔞 All effects - PhotoF 🥱 Eurolex 💪 Masina presat rosii 🔇 RETETI | E   Diva in bu 🧧 Conturi Online 🛄 Games 🛄 Soccer 🛄 SPFL 🛄 Me                                                                                                    |
| GHIŞEUL Ro                                                             | Acasă Instituții înrolate Legislație Întrebări frecvente Contact                                                                                                    |
| Plată amendă                                                           | Prin ghiseul ro persoanele juridice nu pot achita amenzile cauzate de lipsa rovinietel. Pentru informații privind modalitațile de<br>achitare a amenzilor în cazul persoanelor juridice vă recomandăm să contactați instituția beneficiară a plății. |
| judet (domiciliu)*                                                     | BUCURESTI                                                                                                    |
| Instituție (domiciliu)*                                                | - alegeți înstituția - 🛛 🔻                                                                                                    |
| Tip amendå*                                                            | Selectați primăria de domiciliu( conform C.I.) - alegeți tipul amenzii -                                                                                                    |
| Serie proces verbal*                                                   | Instituția nu acceptă plata acestor tipuri de taxe.                                                                                                    |
| Numär proces verbal*                                                   |                                                                                                    |
| Data întocmirii procesului verbal*                                     |                                                                                                    |
| Data comunicării procesului verbal *                                   | (zz.l.aaaa)                                                                                                    |
|                                                                        | Se poate achita jumatate din minimui amenzii in termen de cel mult 15 zile de la data înmânării sau comunicării procesului<br>verbal(Conform Legii 203/2018 Art. 20)                                                                                 |
| Pozä/scanare proces verbal (µy, µng)                                   | CAUTA                                                                                                    |
| Explicație                                                             |                                                                                                    |
| Suma*                                                                  | Lei                                                                                                    |
| CNP al persoanei care face plata *                                     | (sau CUI în carul unel Persoane Fizice Autorizate)                                                                                                    |
| CNP al persoanel pentru care se face<br>plata*                         | (sau CUI în cazul unel Persoane Fizice Autorizate)                                                                                                    |
| Nume și prenume*                                                       | (sau denumire PFA)                                                                                                    |
|                                                                        |                                                                                                    |

c. Se apasa butonul Plateste. Plata se face in conditiile tuturor tranzactiilor online

| Ghiseul.ro - Sistemul National Ele 🗙 🕂                                         |                                                                                                    |
|--------------------------------------------------------------------------------|----------------------------------------------------------------------------------------------------|
| $\leftarrow \rightarrow C \uparrow \uparrow$ a diseul.ro/ahiseul/public/amenzi |                                                                                                    |
|                                                                                | El Diva in hu Conturi Onlina Gamer Socrer SDEL M                                                                                                    |
|                                                                                |                                                                                                    |
| <mark>, </mark> GHIŞEUL. <b>®</b>                                              | Arasă Instituții înrolate Legislație Întrebări frecvente Contact                                                                                                    |
| Data comunicării procesului verbal*                                            | 8                                                                                                    |
|                                                                                | (zz. I.aaaa)<br>Se poate achita jumatate din minimul amenzii in termen de cel mult 15 zile de la data înmânării sau comunicării procesului<br>verbal(Conform Legii 203/2018 Art. 20) |
| Poză/scanare proces verbal (µy, µy)                                            | CAUTA                                                                                                    |
| Explicație                                                                     |                                                                                                    |
|                                                                                | //                                                                                                    |
| Sum3*                                                                          | Lei                                                                                                    |
|                                                                                |                                                                                                    |
| CNP al persoanei care face plata*                                              | (sau CUI în cazul unei Persoane Fizice Autorizate)                                                                                                    |
| CNP N persoanel postru zare re face                                            |                                                                                                    |
| crev es por adores prente a care a<br>plata*                                   | (sau CUI'in cazul unel Persoane Fizice Autorizate)                                                                                                    |
| Nume și prenume*                                                               |                                                                                                    |
|                                                                                | (sau denumire PFA)                                                                                                    |
| Adresa poștală*                                                                |                                                                                                    |
|                                                                                | //                                                                                                    |
| Email*                                                                         |                                                                                                    |
|                                                                                | (la aceasta adresă se va trimite confirmarea de plată)                                                                                                    |
|                                                                                |                                                                                                    |
|                                                                                |                                                                                                    |
|                                                                                | Responsabilitatea corectitudinii informațiilor introduse (date calendaristice, sume, informații plătitor, etc), aparține în totalitate                                               |
|                                                                                | paceorului<br>Aprob plata și sunt de acord cu termenii și condițile de utilizare                                                                                                    |
|                                                                                | PLÄTESTE RENUNTÄ                                                                                                    |
|                                                                                |                                                                                                    |
| Altatinotua 👟 🚛                                                                | Termeni și condiții Protecția datelor personale                                                                                                    |
|                                                                                | <u>SNEP</u> este dedicat în acest moment <u>PF</u> și <u>PFA</u> .                                                                                                    |
|                                                                                |                                                                                                    |

## **II. PLATA TAXELOR LOCALE**

Pentru achitarea acestor taxe este necesara autentificarea.

a. Se apasa butonul Solicita date de acces, pentru obtinerea datelor necesare autentificarii ( vezi foto )

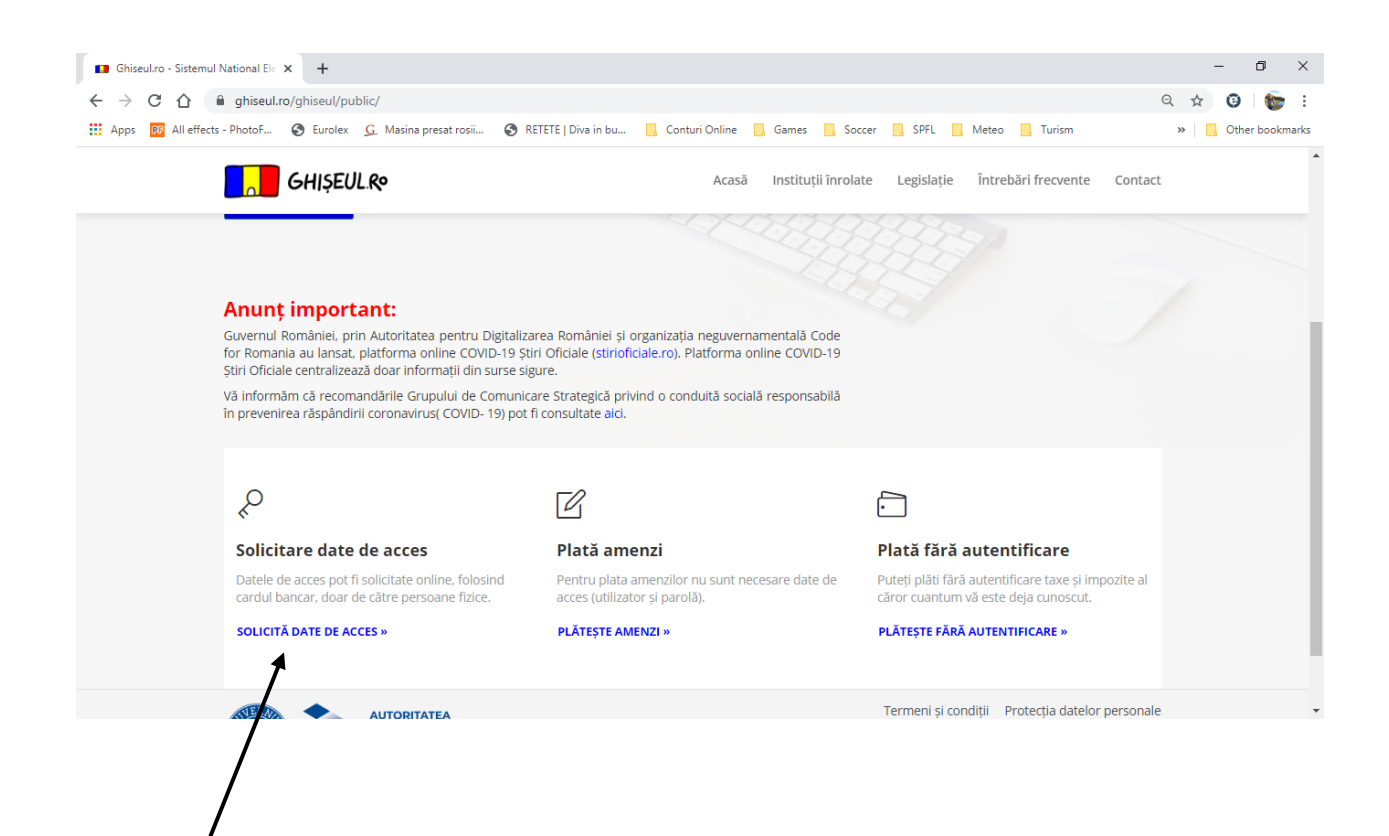

b. Se introduce CNP-ul persoanei care doreste sa achite taxa. Se apasa butonul Verifica CNP.

| Ghiseul.ro - Sistemul National Ele × +                        |                                                                                                    | - 0 ×                               |
|---------------------------------------------------------------|----------------------------------------------------------------------------------------------------|-------------------------------------|
| ← → C ☆ 🔒 ghiseul.ro/ghiseul/public/credentiale               |                                                                                                    | Q 🖈 🧿 🏠 i                           |
| 🔛 Apps 👩 All effects - PhotoF 🔇 Eurolex 🧕 Masina presat rosii | 🔇 RETETE   Diva in bu 📃 Conturi Online 📃 Games 📃 Soccer 📙 SPFL 📙 Meteo 📒 Turism                                                          | » Other bookmarks                   |
| GHIŞEUL.Ro                                                    | Acasă Instituții înrolate Legislație Întrebări frecvente                                                                                 | Contact                             |
| Solicitare date de acc                                        | es                                                                                                    |                                     |
| La sediul instituțiilor publice 🗊                             |                                                                                                    |                                     |
| Online, folosind cardul bancar 🗊                              |                                                                                                    |                                     |
| CNP                                                           | Verificare CNP       2 Validare card       3 Trimitere email         Verifică CNP       2 Validare card       3 Trimitere email          |                                     |
| AUTORITATEA<br>PENTRU<br>DISTRIJ<br>COMÁNIEI                  | Termeni și condiții Protecția datelor pe<br><u>SNEP</u> este dedicat în acest moment <u>P</u><br>Proiect susținut de America e neg Emand | rsonale<br>E și <u>PEA</u> .<br>R C |

c. Se introduc toate datele din pagina de mai jos. Se apasa butonul Trimite cerere.

| ■ Ghiseul.ro - Sistemul National El∈ × +                                              |                                                                                              | - 0 ×             |
|---------------------------------------------------------------------------------------|----------------------------------------------------------------------------------------------|-------------------|
| $\leftrightarrow$ $\rightarrow$ C $\triangle$ a ghiseul.ro/ghiseul/public/credentiale |                                                                                              | ବ 🖈 🎯   🏀 🔅       |
| 🗰 Apps 👩 All effects - PhotoF 🔇 Eurolex <u>G</u> Masina presat rosii                  | 🔇 RETETE   Diva in bu 📙 Conturi Online 📙 Games 📕 Soccer 📃 SPFL 📙 Meteo 📒 Turism              | » Other bookmarks |
| GHIŞEUL.Ro                                                                            | Acasă Instituții înrolate Legislație Întrebări frecvente Contact                             |                   |
| Online, folosind cardul banc                                                          | ar <del>o</del>                                                                              |                   |
|                                                                                       |                                                                                              |                   |
|                                                                                       | Verificare CNP     2 Validare card     3 Trimitere email                                     |                   |
| CNP                                                                                   | 2730525293171                                                                                |                   |
| Nume*                                                                                 |                                                                                              |                   |
| Prenume*                                                                              |                                                                                              |                   |
| Adresă de email*                                                                      |                                                                                              |                   |
| Confirmare adresă de email*                                                           |                                                                                              |                   |
| Telefon mobil*                                                                        | Telefon mobil                                                                                |                   |
|                                                                                       | Card emis de o bancă din străinătate                                                         |                   |
|                                                                                       | Introduced codu în căsura de mai jos:                                                        |                   |
|                                                                                       | Sunt de acord cu procesarea acestor date in scopul obtinerii datelor de acces in Ghiseul.ro. |                   |
|                                                                                       | TRIMITE CERERE                                                                               |                   |
|                                                                                       |                                                                                              |                   |

d. Se introduc datele din cardul bancar si se solicita validarea datelor.

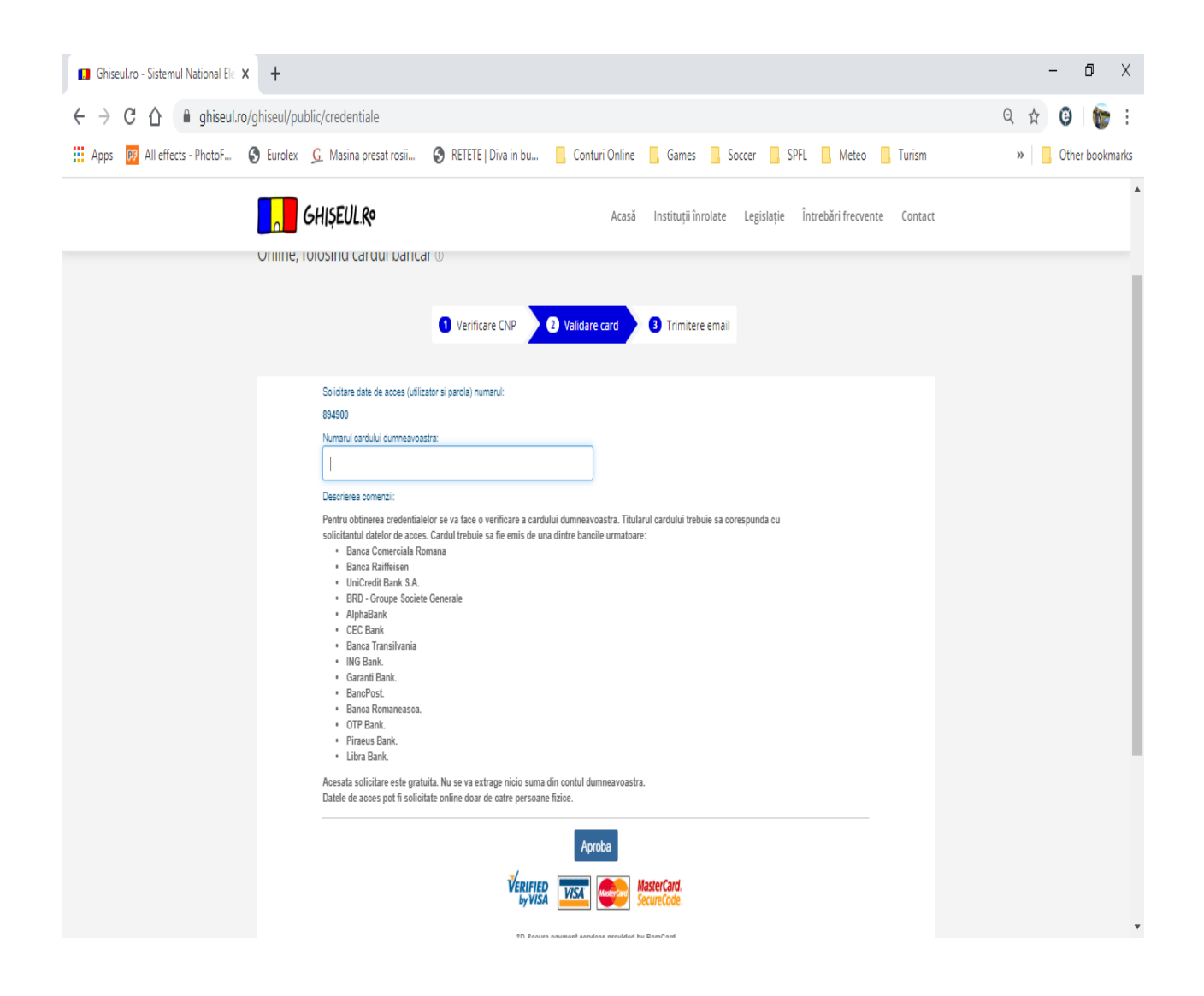

- e. Veti primi pe email credentialele ( user name si parola ) necesare conectarii.
- f. Veti completa in campurile existente in pagina de mai jos datele necesare conectarii.

| III Appr D All offertr - DhoteE G Euroley | C Marina proceturarii C RETETE   Dius in I                                                                                                    | au 📕 Conturi Onlino 📕 Ga                                                                                                    | mar Socrar SDEL Motoo Turism                                                                                                    | w Other backmark |
|-------------------------------------------|----------------------------------------------------------------------------------------------------|----------------------------------------------------------------------------------------------------|----------------------------------------------------------------------------------------------------|------------------|
| An energy Photon Starter                  |                                                                                                    | Acasă Instituti înro                                                                                                    | ate Leolalatie încrebări frecvente Contact                                                                                                    |                  |
|                                           | Chiptorie                                                                                                    |                                                                                                    | and a monomorphic sector of the sector of the sector of th |                  |
|                                           | Plătește online impo<br>către instituțiile publice înrolate î                                                                                                    | zite și taxe                                                                                                    |                                                                                                    |                  |
|                                           | Utilizator<br>Parola                                                                                                    |                                                                                                    | S79163                                                                                                    |                  |
|                                           | ALITENTIFICARE Airuitat parola?                                                                                                    |                                                                                                    |                                                                                                    |                  |
|                                           | Anunş important:<br>Guerra fordine, pri Autoritaes pertin. Digadi<br>for Romana antens, platforma ordine CDV0 13<br>Siri Oficiale centraliasad adur informazi din sure<br>Vil efertima centraliasad adur informazi de coman<br>în pervenirea ralphindri connavirus (CDVD. 19) po | orea Romanie și organizate negovernamentală Code<br>lar Orcade (contoficatero) Redroma online COMO-19<br>igure:<br>care Sustegică privind o conduită socială responsabilă<br>11 consultate ato. |                                                                                                    |                  |
|                                           | Ş                                                                                                    | C                                                                                                    | 8                                                                                                    |                  |
|                                           | Solicitare date de acces<br>Datele de acces por la solicitate online, folosino                                                                                                    | Plată amenzi<br>Pentru plata amenailor nu sunt necesare date de                                                                                                    | Plată fără autentificare<br>Pureți plăt îliră autentificare tare și impozite al                                                                                                    |                  |
|                                           | cardal bancar, doar de câtre persoane filóce.<br>SOLICITĂ DATE DE ACCES »                                                                                                    | acces (utilizator și parolă).<br>PLĂTEȘTE AMENZI -                                                                                                    | căror cuantum vă este deja cunoscut.<br>PLĂTESTE FĂRĂ AUTENTIFICARE =                                                                                                    |                  |
|                                           |                                                                                                    |                                                                                                    | Termeni și condiții Protecția datelor personale                                                                                                    |                  |

## g. Selectati butonul Alte taxe.

| ■ Ghiseul.ro - Sistemul National Ele × | +                                                                                                    |                                                                                                    | - 0 ×               |
|----------------------------------------|----------------------------------------------------------------------------------------------------|----------------------------------------------------------------------------------------------------|---------------------|
| ← → C ☆ 🔒 ghiseul.ro/g                 | hiseul/public/debite                                                                                                    |                                                                                                    | ର୍ 🖈 🎯 🎼 😨          |
| 🗰 Apps 🔞 All effects - PhotoF 🧉        | ) Eurolex 💪 Masina presat rosii 📀 RETETE   Diva in bu 📙 Conturi Online 📙 Gam                                                                                                    | ies 🦲 Soccer 🛄 SPFL 🛄 Meteo 🛄 Turism                                                                                                    | » 📙 Other bookmarks |
|                                        | GHIŞEUL R Acasă Instituții înrolate Legis                                                                                                    | Jație Întrebări frecvente Contact 으़ி Contul meu +                                                                                                    |                     |
|                                        | : A, et.                                                                                                    |                                                                                                    |                     |
|                                        | Obligații de plată ANAF                                                                                                    | Amenzi Alte taxe Plăți anterioare Notificări                                                                                                    |                     |
|                                        | Plolești - Impozite și Taxe Locale<br>Obligațiie de plată au fost calculate în data de 30.03.2020<br>Sumele afișate au deja scazută bonificația aferentă perioadei de plată integrală până la 30 iunie 2020(confi | 0<br>orm 0UG 29/21.03.2020 art. V alin                                                                                                    |                     |
|                                        | 21 A.07.01.01 Impozit pe clădiri de la persoane fizice/IMP CLAD                                                                                                    | 189,00 189,00 lei <b>DETALII</b>                                                                                                    |                     |
|                                        | 21.A.16.02.01 Impozit pe mijloacele de transport deținute de persoane fizice/IMPOZIT AUTO                                                                                                    | 62,00 62,00 lei <b>DETALII</b>                                                                                                    |                     |
|                                        |                                                                                                    | Total 251,00 lei <b>PLĂTESTE</b>                                                                                                    |                     |
|                                        |                                                                                                    |                                                                                                    |                     |
|                                        |                                                                                                    | Termeni și condiții Protecția datelor personale<br><u>SNEP</u> este dedicat în acest moment <u>PF și PFA</u><br>Prolect susținut de <b>Aprecia protectica de con</b> |                     |

h.Se selecteaza judetul : Prahova, tip institutie : Impozite si taxe locale, orasul Ploiesti. Aici vi se va deschide o fereastra ( vezi foto mai jos ), in care veti selecta taxa pe care veti dori sa o achitati.

| GhiseuLro - Sistemul National Ele X +                                                                                                    |                                                                                                    | - 0 ×                                                           |
|----------------------------------------------------------------------------------------------------|----------------------------------------------------------------------------------------------------|-----------------------------------------------------------------|
| $\leftarrow \rightarrow C$ $\uparrow$ a diseutro/diseut/public/taxe                                                                                                    |                                                                                                    | Q & Q & :                                                       |
| Apps D All effects - PhotoF S Eurolex G Masina presat rosii                                                                                                    | 🚱 RETETE   Diva in bu 📙 Conturi Online 📙 Games 📙 Soccer 🛄 SPFL 📙 Meteo 📒 Turism                                                                                                    | » Other bookmarks                                               |
| GHIŞEUL.R                                                                                                    | Acasă Instituții înrolate Legislație Întrebări frecvente Contact 오 Contul meu マ                                                                                                    |                                                                 |
| Prahova, Mun.Ploiești, Str.<br>5. ap. 20                                                                                                    | Gheorghe Doja, nr. 148, bl. A1, sc. A, et.                                                                                                    |                                                                 |
|                                                                                                    |                                                                                                    |                                                                 |
|                                                                                                    | Obligații de plată ANAF Amenzi Alte taxe Plăți anterioare Notificări                                                                                                    | _                                                               |
|                                                                                                    | Comisionul este suportat integral de institutie                                                                                                    |                                                                 |
| Județ*                                                                                                    | PRAHOVA V                                                                                                    |                                                                 |
| Tip instituție*                                                                                                    | Impozite și Taxe Locale 🔹                                                                                                    |                                                                 |
|                                                                                                    | Pentru a identifica ce Tip de instituție trebuie să selectați vă rugăm consultați harta interactivă din secțiunea Instituții Înrolate,<br>unde veți găsi toate informațiile necesare privind tipul și denumirea exactă a instituțiel pe care o căutați.                                                                                                    |                                                                 |
| Instituție*                                                                                                    | Plaiești 🔹                                                                                                    |                                                                 |
|                                                                                                    |                                                                                                    |                                                                 |
| Se vor completa date despre plata (de<br>ex. pentru amendă serie și nr proces<br>verbal)                                                                                                    |                                                                                                    |                                                                 |
| Sumă*                                                                                                    | Lei                                                                                                    |                                                                 |
|                                                                                                    | Introduceți codul în căsuța de mai jos:                                                                                                    |                                                                 |
|                                                                                                    | 1718g8                                                                                                    |                                                                 |
|                                                                                                    |                                                                                                    |                                                                 |
|                                                                                                    | Responsabilitatea corectitudinii informațiilor introduse (date calendaristice, sume, informații plătitor, etc), aparține în totalitate<br>plătitorului                                                                                                    |                                                                 |
|                                                                                                    |                                                                                                    |                                                                 |
|                                                                                                    |                                                                                                    |                                                                 |
|                                                                                                    |                                                                                                    |                                                                 |
| Ghiseulzo - Sistemul National Ele × +                                                                                                    |                                                                                                    | – 0 ×                                                           |
| Ghiseul.ro - Sistemul National El∈ × +                                                                                                    |                                                                                                    | – ø ×<br>۹.☆ Ø 📚 :                                              |
| Ghiseul.ro - Sistemul National Ele × +     ← → C △ ● ghiseul.ro/ghiseul/public/taxe     Haps  All effects - PhotoF ③ Eurolex G. Masina presat rosi                                                                                                    | RETETE   Diva in bu Conturi Online Games Soccer SPFL Meteo Turism                                                                                                    | - ₫ X<br>Q ☆ ⓓ   🌚 :<br>»   <mark>0</mark> Other bookmarks      |
| Ghiseulro - Sistemul National El: x +<br>← → C ☆ ● ghiseul.ro/ghiseul/public/taxe                                                                                                    | RETETE   Diva in bu Conturi Online Games Soccer SPFL Meteo Turism Control meter Control meter                                                                                                    | - ♂ ×<br>Q ☆ ♀   ॖ :<br>>   _ Other bookmarks                   |
| Ghiseul.ro - Sistemul National Ele × +<br>← → C 介                                                                                                    | RETETE   Diva in bu     Conturi Online     Games     Soccer     SPFL     Meteo     Turism  Ploiești - Impozite și Taxe Locale - telefon: 0344801051                                                                                                    | - 0 ×<br>Q ☆ 0   100 :<br>>>   0 Other bookmarks                |
| Ghiseul.ro - Sistemul National Ele × +<br>← → C △                                                                                                    | RETETE   Diva in bu     Conturi Online     Games     Soccer     SPFL     Meteo     Turism  Ploieşti - Impozite şi Taxe Locale - telefon: 0344801051     X  Cdutare taxă     Cauta                                                                                                    | - 0 X<br>Q 2 0 1 5 :<br>> 0 0 0 0 0 0 0 0 0 0 0 0 0 0 0 0 0 0 0 |
| Ghiseul.ro - Sistemul National Eic × +                                                                                                    | RETETE   Diva in bu     Conturi Online     Games     Soccer     SPFL     Meteo     Turism  Ploiești - Impozite și Taxe Locale - telefon: 0344801051     X  Ciutare taxă     CAUTĂ  21.A0.1.00 Impozit pe profit de la gențul connuici     Y      A 07.01.00 Impozit pe profit de la gențul connuici     Y      Y      RETETE   Diva in bu     Conturi Online     Games     Soccer     SPFL     Meteo     Turism  Ploiești - Impozite și Taxe Locale - telefon: 0344801051     X      Y      Ploiești - Impozite și Taxe Locale - telefon: 0344801051     X      Y      Conturi Dură      Conturi Online     Games     Soccer     SPFL     Meteo     Turism  Ploiești - Impozite și Taxe Locale - telefon: 0344801051     X      Y  Ploiești - Impozite și Taxe Locale - telefon: 0344801051     X      Y      Conturi Dură      Conturi Dură      Conturi Dură      Conturi Dură      Conturi Dură      Conturi Dură      Conturi Dură      Plăți anterioare     Notificări                                                                                                    | - 0 ×<br>Q ☆ 0                                                  |
| Ghiseulro - Sistemul National El∈ × +<br>← → C                                                                                                    | RETETE   Diva in bu Conturi Online Games Soccer SPFL Meteo Turism Ploleşti - Impozite şi Taxe Locale - telefon: 0344801051 × Contul meu × Clutare taxă CAUTĂ 21.A01.01.00 Impozit pe profit de la agenşii economici 21.A01.01.20 Impozit şi taxă pe clădiri de la persoane juridice 21.A07.03.20 Taxe judiciare de timbru şi alte taxe de timbru                                                                                                    | - 5 ×<br>Q ☆ 3                                                  |
| Ghiseulro - Sistemul National Ele × +<br>← → C                                                                                                    | RETETE   Diva in bu Conturi Online Games Soccer SPFL Meteo Turism Ploiești - Impozite și Taxe Locale - telefon: 0344801051 Contul meu * Cidutare taxă CAUTĂ 21.A.01.01.00 Impozit pe profit de la agenții economici 21.A.07.01.02 Impozit și taxă pe clădiri de la persoane juridice 21.A.07.03.00 Taxe ji diciare de timbru și alte taxe de timbru 21.A.10.300 Taxe și tarife pentru eliberarea de licențe și autorizații de Iureționare                                                                                                    | - 0 ×<br>Q ☆ Ø @ :<br>» Cther bookmarks                         |
| Ghiseul.ro - Sistemul National Ele × +                                                                                                    | RETETE   Diva in bu Conturi Online Games Soccer SPFL Meteo Turism Ploiești - Impozite și Taxe Locale - telefon: 0344801051 Contul meu - Cautare tavă CAUTĂ 21.A01.01.00 Impozit pe profit de la agenții economici 21.A01.01.00 Impozit pe trofit de la genții economici 21.A01.02.102 Impozit și taxă pe ciddiri de la persoane juridice 21.A01.03.00 Taxe judiciare de timbru 21.A1.602.00 Taxe și tarife pentru eliberarea de licențe și autorizații de funcționare 21.A30.03.03 Ate venituri din concestuni şi închirieri de căre instituțiile publice                                                                                                    | - O X<br>Q X Q E E COMMARKS                                     |
| Ghiseul.ro - Sistemul National El: × +     Apps O All effects - PhotoF O Lucolex G. Masina presat rosil     GHISEUL.Ro     Prenova, Mun Piolepti, Str     S, ap. 20     Judet*     Tpi instituuje*                                                                                                    | RETETE   Diva in bu Conturi Online Games Soccer SPFL Meteo Turism Ploiești - Impozite și Taxe Locale - telefon: 0344801051 × Cente Contact Contul meu • Clautare tavă CAUTĂ 21.40.01.00 Impozit pe profit de la agenții economici 21.407.01.02 Impozit și taxă pe clădiri de la persoane juridice 21.4.160.300 Taxe și tarife pentru eliberarea de licențe și autorizații de funcționare 21.4.30.53 04 te venturi din concestuni și închirieri de către instituțiile publice 21.4.34.5000 Alte venturi din concestuni și închirieri de către instituțiile publice 21.4.34.5000 Alte venturi din concestuni și închirieri permise                                                                                                    | - 0 ×<br>Q x 0 0 0 0 0 0 0 0 0 0 0 0 0 0 0 0 0 0                |
| Ghiseul/ro - Sistemul National El: × +<br>← → C                                                                                                    | RETETE   Diva in bu Conturi Online Games Soccer SPFL Meteo Turism Ploieşti - Impozite şi Taxe Locale - telefon: 0344801051 × Ploieşti - Impozite şi Taxe Locale - telefon: 0344801051 × Cautare taxà CAUTĂ 21.A.01.01 Impozit şi tax ğe didin de la gersşine jurkice 21.A.03.00 Taxe şi udiclare de timbru şi alte taxe de timbru 21.A.30.03.03 Taxe şi udiclare de timbru şi alte taxe de timbru 21.A.30.03.530 Atte venturi din concesiuni şi închirieri de către instituțiile publice 21.A.30.00 Atte venturi din taxe administrative, eliberări permise 21.A.30.00 Venturi din valorficarea unor bunuri ale instituțiilor publice                                                                                                    | - 0 ×<br>Q 2 0 0 E<br>» Cther bookmarks                         |
| Ghiseulro - Sistemul National Ele x +<br>← → C                                                                                                    | RETETE   Diva in bu Conturi Online Games Soccer SPFL Meteo Turism Ploleşti - Impozite şi Taxe Locale - telefon: 0344801051  rvente Contact Contact Conturi meu * Catura tavâ Catură Clatare tavâ Catură Clatare tavâ Catură Clatare tavâ Catură Clatare tavâ Catură Clatare tavâ Catură Clatare tavâ Catură Catură Clatare tavâ Catură Clatare tavâ Catură Clatare tavâ Catură Clatare tavâ Catură Catură Clatare tavâ Catură Clatare tavâ Catură </th <th>- I ×<br/>Q A I I I I I I I I I I I I I I I I I I</th>                                                                                                    | - I ×<br>Q A I I I I I I I I I I I I I I I I I I                |
| Ghiseulro - Sistemul National Ele X     +     ←     → C                                                                                                    | RETETE   Diva in bu Conturi Online Games Soccer SPFL Meteo Turism Ploiești - Impozite și Taxe Locale - telefon: 0344801051  Cente Contact Contaut meu * Clutare taxă CAUTĂ 21.A.01.01.00 Impozit pe profit de la agenți economici 21.A.07.01.02 Impozit și taxă pe clădiri de la persoane juridice 21.A.07.03.00 Taxe judiciare de timbru vi alte taxe de timbru 21.A.56.03.03.70 Atte venturi din concesiuni și închrieri de câtre înstituțiile publice 21.A.35.00.04 te venturi din taxe administrative, eliberări permise 21.A.35.00.04 te venturi din taxe administrative, eliberări permise 21.A.35.00.04 te venturi din taxe administrative pi autorizații de functione Autorizații de la din administrative din administrative din administrative din administrative din administra                                                                                                    | - C ×<br>C A C For bookmarks                                    |
| Ghiseulzo - Sistemul National El: × + Apps I All effects - PhotoF I Eurolex I Masina presat rosil Francva, Mun Piolegti, Str Judett Tip instituţiet Instituţiet Se vor completa date despre plată (de ex. pentru amendă sere și na proces verbalia)                                                                                                    | RETETE   Diva in bu Conturi Online Games Soccer SPFL Meteo Turism Ploiești - Impozite și Taxe Locale - telefon: 0344801051 Cautare taxă CAUTĂ 21.A.01.01.00 Impozit pe profit de la agenții economici 21.A.01.01.00 Impozit pe trofit de la agenții economici 21.A.00.300 Taxe judicare de timbru 21.A.30.030 Atte venituri din concesiuni şi închireri de către instituțiile publice 21.A.30.00 Taxe straigluctiare de timbru 21.A.30.00 Taxe surgiudicare de timbru 21.A.30.00 Taxe surgiudicare de timbru 21.A.30.00 Taxe surgiudicare de timbru 21.A.30.00 Taxe surgiudicare de timbru 21.A.30.00 Taxe surgiudicare de timbru 21.A.30.00 Taxe surgiudicare de timbru 21.A.30.00 Taxe surgiudicare de timbru 21.A.30.00 Taxe surgiudicare de timbru 21.A.30.00 Taxe surgiudicare de timbru 21.A.30.00 Taxe surgiudicare de timbru 21.A.30.00 Taxe surgiudicare de timbru 21.A.30.00 Venituri din concesiuni şi închireri de către instituțiilor publice vincepti                                                                                                    | - C ×<br>C × C F C C C C C C C C C C C C C C C C                |
| Ghiseulro - Sistemul National Eir × +<br>← → C                                                                                                    | RETETE   Diva in bu Conturi Online Games Soccer SPFL Meteo Turism Ploleşti - Impozite şi Taxe Locale - telefon: 0344801051  Ploleşti - Impozite şi Taxe Locale - telefon: 0344801051  Vente Contact Contact Contul meu - Cotare taxă CAUTĂ 21.A01.01.00 Impozit pe profit de lagenşti economici 21.A07.01.02 Miguati şi taxă pe lagenşti economici 21.A03.00 Taxe şi udiclare de timbru şi alte taxe de timbru 21.A35.00 Taxe şi udiclare de timbru şi alte taxe de timbru 21.A35.00 Taxe şudiclare de timbru 21.A35.00 Atte venituri din taxe administrative, eliberări permise 21.A35.00 Venituri din valorificarea unor bunuri ale instituțiilor publice Ploregii Viceșii                                                                                                    | - J ×<br>Q & Q Q E C C C C C C C C C C C C C C C C C            |
| <ul> <li>Ghiseulro - Sistemul National El: X</li> <li>         ← → C</li> <li></li></ul>                                                                                                    | RETETE   Diva in bu Conturi Online Games Soccer SPFL Meteo Turism Ploleşti - Impozite şi Taxe Locale - telefon: 0344801051  Ploleşti - Impozite şi Taxe Locale - telefon: 0344801051  Contuct Contact Contact Cont | - 5 ×<br>Q A 9 0 E 1<br>» Cther bookmarks                       |
| <ul> <li>Ghiseulro - Sistemul National El: X</li> <li>Ghiseulro - Sistemul National El: X</li> <li>Ghiseulro/ghiseul/public/taxe</li> <li>Apps All effects - PhotoF          <ul> <li>Lorder</li> <li>GHISEULRe</li> <li>Pranova, Mun Piolept, Str.</li> <li>Sap. 20</li> </ul> </li> <li>Judet*         <ul> <li>Tip institute*</li> <li>Restructe*</li> <li>Se vor completa date despre plată (de ex. pentru amendă erei și în proces verbal)</li> <li>Sumă*</li> </ul> </li> </ul> | RETETE   Diva in bu Conturi Online Games Soccer SPFL Meteo Turism Ploleşti - Impozite şi Taxe Locale - telefon: 0344801051  rente Contact Contact Contul meu • Colucare taxă CAUTĂ 21.A.01.01 Impozit pe profit de la agenții economici 21.A.07.01.02 Impozit şi taxă pe clădiri de la persoane juridice 21.A.07.03.00 Taxe judiciare de timbru şi alte taxe de timbru 21.A.300.530 Alte venituri din concesiuni şi închrieri de către instituțiile publice 21.A.300.530 Alte venituri din concesiuni şi închrieri de către instituțiile publice 21.A.300.530 Alte venituri din taxe administrative, eliberări permise 21.A.30.00 Taxe speciale 21.A.30.00 Venituri din valorificarea unor bunuri ale instituțiilor publice Piorșii Lo Introduceți codul în căsupă de mai jos:                                                                                                    | - C ×<br>C Cther bookmarks                                      |
| Ghiseulro - Sistemul National El: × +<br>← → C                                                                                                    | RETETE   Diva in bu Conturi Online Games Soccer SPEL Meteo Turism Ploieşti - Impozite şi Taxe Locale - telefon: 0344801051 Contact Contact <pc< th=""><th>- C ×<br/>C × C · · · · · · · · · · · · · · · · ·</th></pc<>                                                                                                    | - C ×<br>C × C · · · · · · · · · · · · · · · · ·                |

i. Plata efectiva se va face in condtiile tuturor tranzactiilor online.

In cazul in care nu reusiti sa faceti platile, sau intampinati probleme la oricare dintre pasii de mai sus, puteti fi indrumat telefonic de catre colegii nostri, apeland numarul 0344 801051 / 113, sau prin intermediul adresei de email informatica@spfl.ro